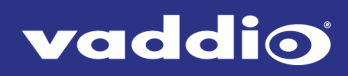

# Installation and User Guide Vaddio Device Controller

Color Touch-Panel 999-42300-000 (Worldwide)

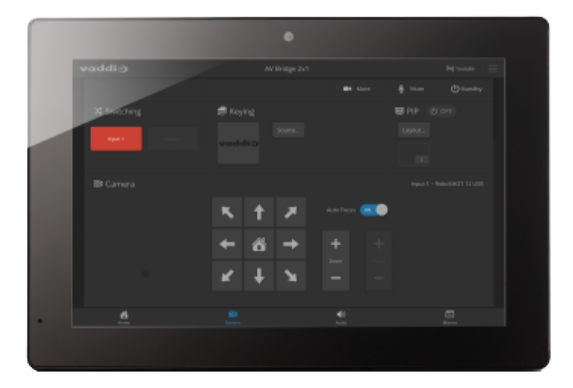

The Vaddio Device Controller is designed to easily access and control Vaddio devices through their webbased user interfaces. It is compatible with any Vaddio device that has a modern web interface.

#### Unpacking

Be sure you receive the following items:

- Vaddio Device Controller
- Tabletop mount with feet and mounting hardware

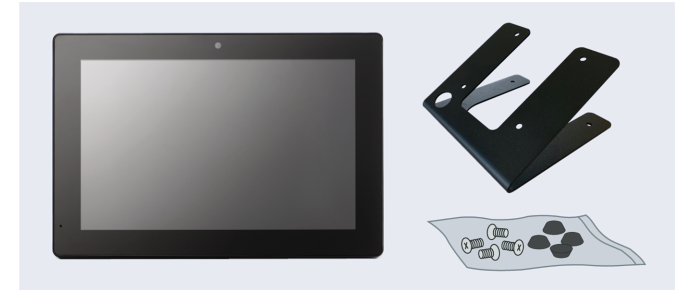

# Installation

In this connection diagram, the Vaddio Device Controller touch-panel is connected to the same PoE+ switch that powers an EasyIP Decoder and EasyIP 10 camera. The touch-panel will locate the camera and decoder when it scans the subnet.

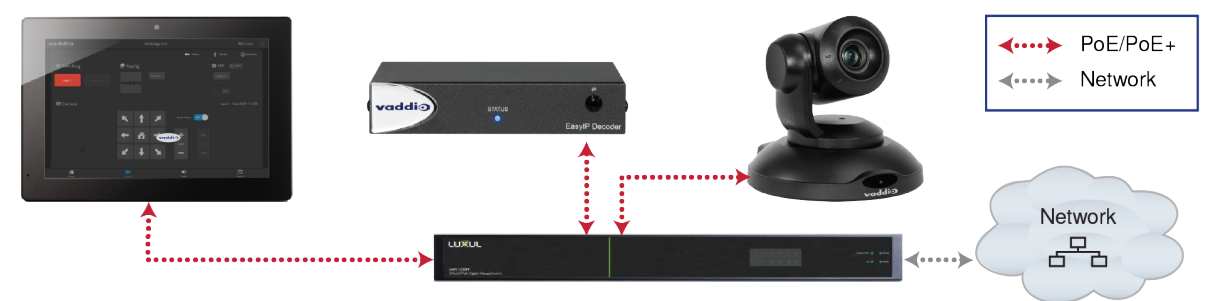

1. Connect the Cat-5e cable to the touch-panel's network/PoE port.

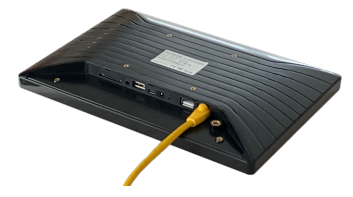

- 2. Secure the mount to the touch-panel using the four screws.
- 3. Optional: Place the self-adhesive feet on the mount.

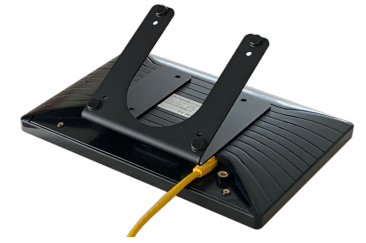

4. Connect the cable to a data and power source, such as the PoE+ switch that powers the devices to be controlled.

### Setting Up the Touch-Panel

You will need to set up the touch-panel. Select Configuration, then enter and save a PIN for the tablet. You will need to enter the PIN whenever you return to the Configuration page.

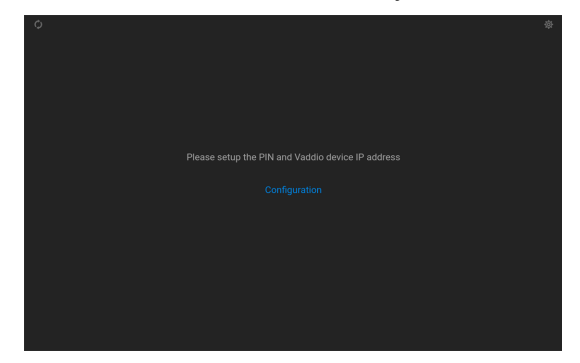

| Iddio Device IP Save Tablet MAC 00:0B:12:22:33:90 |
|---------------------------------------------------|
|                                                   |

# Locating a Device to Control

**If you don't know the IP address** of the device you need to control, select Scan. The touch-panel searches the subnet where it's connected, and displays the Vaddio devices it finds.

| Ablet Configuration     System Info     Exit     Vadio Tablet Configuration       PIN 1337     Save     Tablet IP     100.1.93       io Device IP     Save     Tablet IAAC     00.0612223390       Scan current subnet (100.1.*) for Vaddio Devices:     Save     Tablet IAAC       Scan current subnet (100.1.*) for Vaddio Devices:     Scan current subnet (100.1.*) for Vaddio Devices:     Scan current subnet (100.1.*) for Vaddio Devices:       2 Vaddio devices found     2 Vaddio devices found     RoboSHOT 3DE USB     AV Bridge MatrixMIX                                                                                                    | Tablet Configuration     System Infin     Exit       PIN     337     Save     Tablet IP       dio Device IP     Save     Tablet MAC     Dool 0008.12.22.33.90       Scan current subnet (100.1.9) for Vaddio Devices:     Save     Tablet MAC       Scan current subnet (100.1.9) for Vaddio Devices:     Save     Tablet MAC       2 Vaddio devices found     2 Vaddio devices found     2 Vaddio devices found       77 362 USB     MP Bridge MarchMIX<br>Vaddio, Conference Roam     Use                                                                                                    | ddio Tablet Configuration     PIN   337   Sare   Tablet IP   Sare   Tablet MAC   Obdit Obvices IP   Sare   Tablet MAC   Sare   Tablet MAC   Sare   Sare   Tablet MAC   Sare   Sare   Sare   Sare   Tablet MAC   Sare   Sare <th>dia Tablet Configuration  PIN 137 Save Tablet P 10.1.39 Vadio Device IP Sove Tablet MAC 008:1222339  Cableting Room  Vadio Device IP 10.1.2 Sove Tablet MAC Constructed under (10.1.9; for Vadio Devices: Same 2 Vadio devices found  Shata Same Marketing Room  Vadio, Conference Room  Vadio, Conference  Vadio, Conference  Vadio, Conference  Vadio, Conference  Vadio, Conference  Vadio, Conference  Vadio, Conference  Vadio, Conference  Vadio</th> <th></th> <th>×</th> | dia Tablet Configuration  PIN 137 Save Tablet P 10.1.39 Vadio Device IP Sove Tablet MAC 008:1222339  Cableting Room  Vadio Device IP 10.1.2 Sove Tablet MAC Constructed under (10.1.9; for Vadio Devices: Same 2 Vadio devices found  Shata Same Marketing Room  Vadio, Conference Room  Vadio, Conference  Vadio, Conference  Vadio, Conference  Vadio, Conference  Vadio, Conference  Vadio, Conference  Vadio, Conference  Vadio, Conference  Vadio |                                                                                                    | ×                |
|----------------------------------------------------------------------------------------------------|----------------------------------------------------------------------------------------------------|----------------------------------------------------------------------------------------------------|----------------------------------------------------------------------------------------------------|----------------------------------------------------------------------------------------------------|------------------|
| PIN 1337     Save     Tablet IP     10.0.193     PIN 1337     Save     Tablet IP       io Device IP     Save     Tablet AGC     0068.12.22.33.00     Vaddio Device IP     10.0.1.2     Save     Tablet AGC       Scan current subnet (10.0.1.5) for Vaddio Devices     Scan     Scan current subnet (10.0.1.5) for Vaddio Devices for und     2 Vaddio devices for und     2 Vaddio devices for und       130E USB     AV Bridge MatrinMUX     RedesHOT 30E USB     AV Bridge MatrinMUX     Tablet AGC                                                                                                    | PIN     1337     Save     Tablet IP     10.0.193     PIN     1337     Save     Tablet IP       dio Device IP     Save     Tablet MAC     000812223390     Vaddio Device IP     10.0.1.2     Save     Tablet IP       Vaddio Device IP     Save     Tablet MAC     Save     Tablet MAC       Scan current subnet (10.0.1.*) for Vaddio Devices:     Scan       Vaddio devices found       Vaddio devices found       Vaddio devices found       Vaddio devices found       Vaddio devices found       Vaddio devices found       Vaddio devices found       Vaddio devices found       Vaddio devices found       Vaddio devices found       Vaddio conference Room       Vaddio conference Room       Vaddio conference Room       Vaddio conference Room                                                                                                    | PIN     1337     Save     Tablet IP     10.0.193       Vadio Device IP     Save     Tablet MAC     0008.12.22.33.90       Scan current subnet (10.0.1.*) for Vadio Devices:     Scan       2 Vadio devices found     Scan current subnet (10.0.1.*) for Vadio Devices:       2 Vadio devices found     2 Vadio devices found       abd5H07 30E USB     W Bridge MatrixMIX     Use       Vadio, Conference Room     Use                                                                                                    | PIN 1337 Sove Tablet IP 10.0.1.93   Vadio Device IP Sove Tablet IAC 0008.1222.3390   Scan current subnet (10.0.1.*) for Vadio Devices: Scan   2 Vadio devices found   Scan current subnet (10.0.1.*) for Vadio Devices: Scan   2 Vadio devices found   Scan current subnet (10.0.1.*) for Vadio Devices: Scan   2 Vadio devices found   Wadin, Conference Room   Use   Vadio, Conference Room   Use   Vadio, Conference Room   Use   Vadio, Conference Room   Use   Vadio, Conference Room   Use   Vadio, Conference Room   Use                                                                                                    | ddio Tablet Configuration                                                                                                    | System Info Exit |
| io Device IP Save Tablet MAC 00.08:12:22:33:00 Vaddio Device IP 10.0.1.2 Save Tablet MAC Scan current subnet (10.0.1.*) for Vaddio Devices: Scan 2 Vaddio devices found 2 Vaddio devices found 13:0E USB to AV Bridge MatrixMIX to AV Bridge MatrixMIX to AV       | dio Device IP     Save     Tablet MAC     0008.12.22.33.90     Vaddio Device IP     10.0.1.2     Save     Tablet MAC       Scan current subnet (10.0.1.4) for Vaddio Devices:     Scan     Scan current subnet (10.0.1.4) for Vaddio Devices:     Scan current subnet (10.0.1.4) for Vaddio Devices:     Scan curren                                                                                                    | Vadio Device IP     Seever     Tablet MAC     000812223390     Vadio Device IP     0.0.1.2     Seever     Tablet MAC       Scan current subnet (10.0.1.9) for Vadio Devices:     Scan     2 Vadio devices found     Scan current subnet (10.0.1.9) for Vadio Devices:     Image: Constraint of Constraint of Constraint                                                                                                    | Vadio Device IP     Save     Tablet MAC     0x0812223390     Vadio Device IP     10.1.2     Save     Tablet MAC       Scan current subnet (10.0.1.7) for Vadio Devices:     Scan     Scan current subnet (10.0.1.7) for Vadio Devices:     Scan current subnet (10.0.1.7) for Vadio Devices:     Scan current subnet (10.0.1.7) for Vadio Dev                                                                                                    | PIN 1337 Save Tablet IP 10.0.1.93                                                                                                 |                  |
| Scan current subnet (10.0.1.*) for Vladdio Devices: Scan<br>2 Vladdio devices found<br>130E USB V AV Bridge MatrixMIX V Bridge MatrixMIX V Bridge Matrix | Scan current subnet (10.0.1.%) for Vaddio Devices: Scan 2 Vaddio devices found 2 Vaddio devices found 2 Vaddio dev | Scan current subnet (10.0.1.º) for Vadaio Devices: Scan 2 Vadaio devices found 2 Vadaio devices found 2 Vadaio dev                                                                                                    | Scan current subnet (10.0.1.9) for Vaddio Devices: Scan 2 Vaddio devices found 2 Vaddio devices found 2 Vaddio dev | Vaddio Device IP Save Tablet MAC 00:0B:12:22                                                                                      | 2:33:90          |
| USE 100192 USE 100192 USE 100192 USE                                                                                                    | Vada, Conference Room                                                                                                    | ddr, Meeting Room Vaddio, Conference Room Vaddio, Conference Room Vaddio, Conference Room Vaddio, Conference Room                                                                                                    | Vaddis, Conference Room Vaddis, Conference Room Vaddis | Scan current subnet (10.0.1.*) for Vaddio Devices: Scan<br>2. Vaddio devices found<br>des/HOT 306 USB Usb VA Dirigh MatchAllX Use |                  |

If you know the IP address of the device you need to control, enter it in the Vaddio Device IP box and select Save.

| /addio T | ablet Conf    | igura | tion  |   |   |       |       |        |         |         |        |      |       |         | S)   | stern Info | Exit |
|----------|---------------|-------|-------|---|---|-------|-------|--------|---------|---------|--------|------|-------|---------|------|------------|------|
|          | PIN           | 133   | 17    |   |   |       |       | Save   |         | 1       | lablet | IP 1 | 0.0.1 | .93     |      |            |      |
| Vado     | lio Device IP | 10.   | 0.1.2 |   |   |       |       | Save   |         | Tab     | let MA | AC ( | 0:0B: | 12:22:3 | 3:90 |            |      |
|          |               |       | e.,   |   |   | uhaal | (10.0 | 4 e\ 2 | nr 1/n/ | ddia D. |        |      |       |         |      |            |      |
| 1        | 2             | 3     |       | 4 |   | 5     |       | б      |         | 7       |        | 8    |       | 9       |      | 0          | •    |
| @        | #             |       | \$    |   | % |       | &     |        | -       |         | +      |      | (     |         | )    |            | Ð    |
| ~ [ <    | λ             | =     |       | * |   |       |       | '      |         | :       |        | ;    |       | ļ       |      | ?          | ~ [  |
| ABC      | ,             | _     |       |   |   |       |       |        |         |         |        |      |       | /       |      |            | 0    |

### Opening the Selected Device's Web Interface

When you have selected the device to control, select Exit (upper right corner of the screen) to go to the selected device's web interface. You will need to log in to the device if guest access is not enabled.

|       |   |   |   |  |  | 105      |
|-------|---|---|---|--|--|----------|
| addi⊙ |   |   |   |  |  | $\equiv$ |
|       |   |   |   |  |  |          |
|       |   |   |   |  |  |          |
|       | ĸ | 1 | 7 |  |  |          |
|       | ÷ | 8 | + |  |  |          |
|       | K | Ŧ | X |  |  |          |
|       |   |   |   |  |  |          |
|       |   |   |   |  |  |          |
|       |   |   |   |  |  |          |
|       |   |   |   |  |  |          |

The first time you access a device at a specific IP address, the screen may remain blank for 20 seconds or more.

#### Returning to the Configuration Page

When you need to make changes such as selecting a different device to control, use the Configuration icon at the upper right corner of the web interface display.

| IOT 30E USB |         |                   |  |
|-------------|---------|-------------------|--|
|             | ■◀ Mute | <b>ပံ</b> Standby |  |

#### Other Things to Know About

Occasionally, the Vaddio Device Controller may behave in a way you didn't expect:

- The screen remains blank when you go to a device's web interface: It may take 20 seconds or more for a device's web interface to open. As we issue firmware updates for our other products, this will become rarer.
- On power-up, the Vaddio Device Controller may display a mostly-blank screen that says it's scanning for a device. This happens if there is no device at the IP address that the touch-panel is trying to reach.

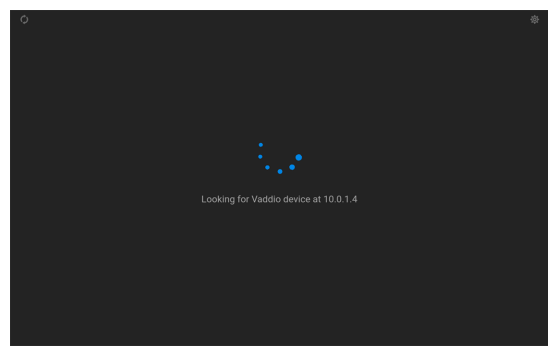

**To fix this:** Select the Configuration icon in the upper right corner of the screen. After you enter the PIN, the Configuration page opens. Select a device to manage.

Vaddio is a brand of Legrand AV Inc. · <u>www.legrandav.com</u> · Phone 800.572.2011 / +1.763.971.4400 · Fax +1.763.971.4464 · Email <u>av.vaddio.support@legrand.com</u>. Visit us at <u>www.legrandav.com</u> for firmware updates, specifications, drawings, manuals, technical support information, and more. ©2020 Legrand AV Inc.

Vaddio is a registered trademark of Legrand AV Inc. All other brand names or marks are used for identification purposes and are trademarks of their respective owners. All patents are protected under existing designations. Other patents pending.

#### A brand of **la legrand**

Commercial AV Brands Chief | Da-Lite | Middle Atlantic | Projecta | Vaddio